## Как смотреть телевидение Farline TV на телевизоре LG?

Что такое приложение SmartTV — виджет? Это разработанные программы, которые сделаны специально для удобства использования их на широкоэкранном телевизоре. Это могут быть: игры, передачи центральных ТВ каналов, кинозалы с фильмами, телевизионные версии информационных сайтов и т.д. В наши дни программисты активно и повсеместно внедряют облачные технологии, поэтому Смарт ТВ приложения не занимают много места на накопителе телевизора — весь основной контент подгружается по мере надобности с удаленного сервера, благодаря чему можно установить достаточно много программ и игр без влияния на скорость работы телевизора. При этом они оптимизированы под не слишком мощное железо, на котором часто невозможно нормально просматривать те же фильмы высокого качества через обычный браузер.

Для установки приложения **«Farline TV»** необходимо войти в магазин приложений **LG Аррѕ** нажав на пульте управления кнопку **«Home»** или **«Smart»** — на разных моделях она может называться по-разному.

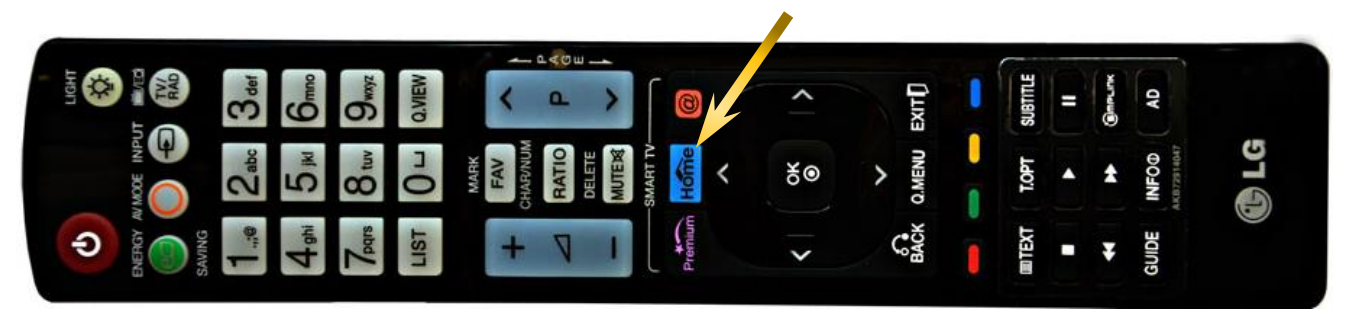

Далее стрелками прокручиваем меню до пункта «LG Store».

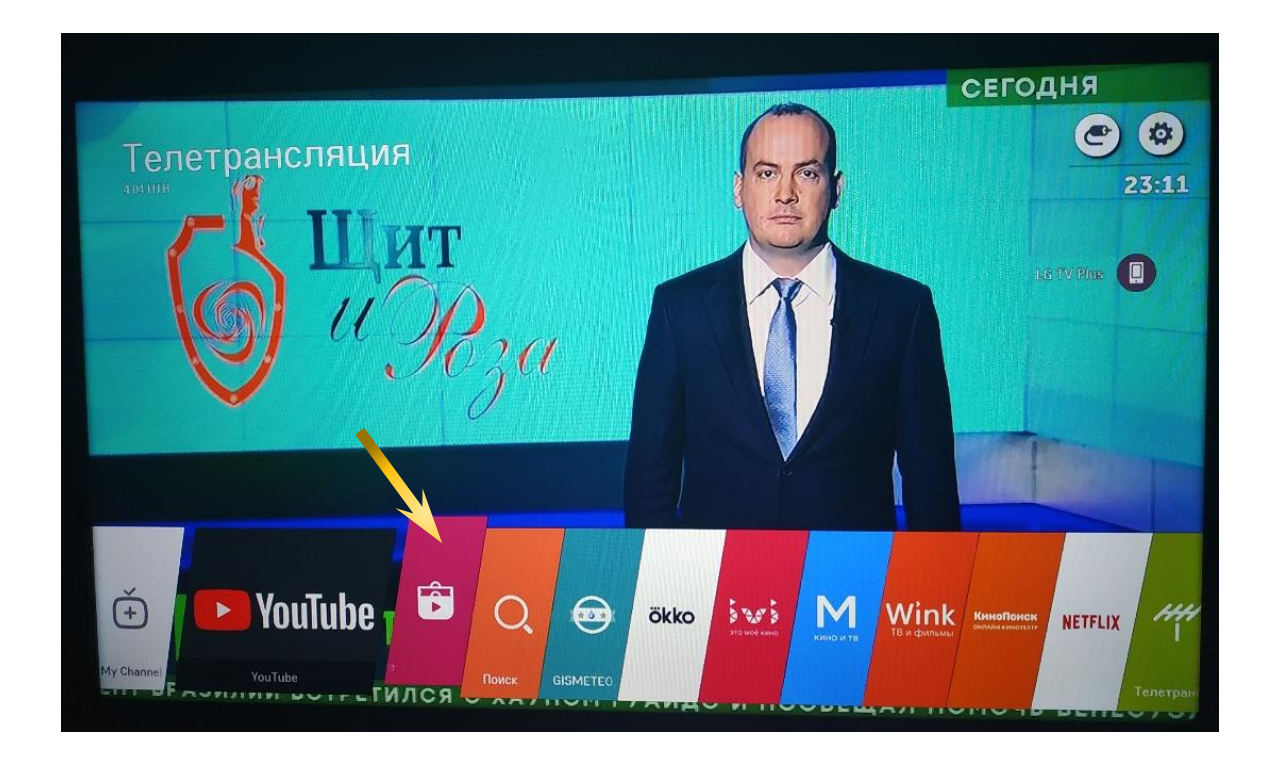

Откроется окно магазина приложений, где нажимаем пункт «Поиск» и заходим в него

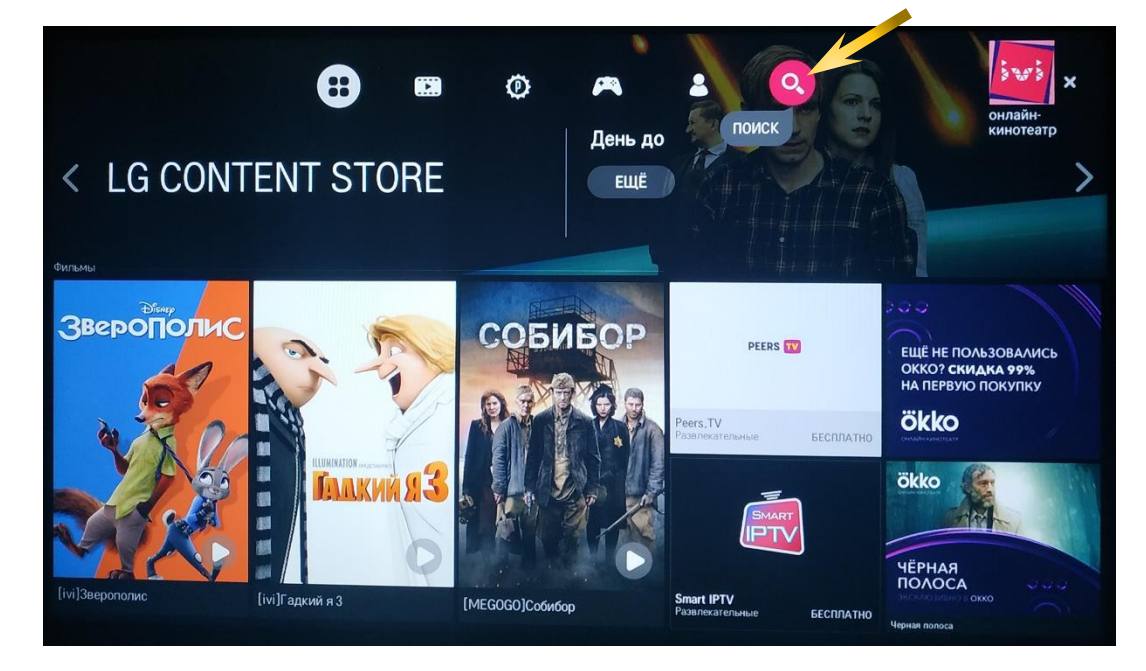

В поле: «Поиск» вводим название приложения: «Farline TV».

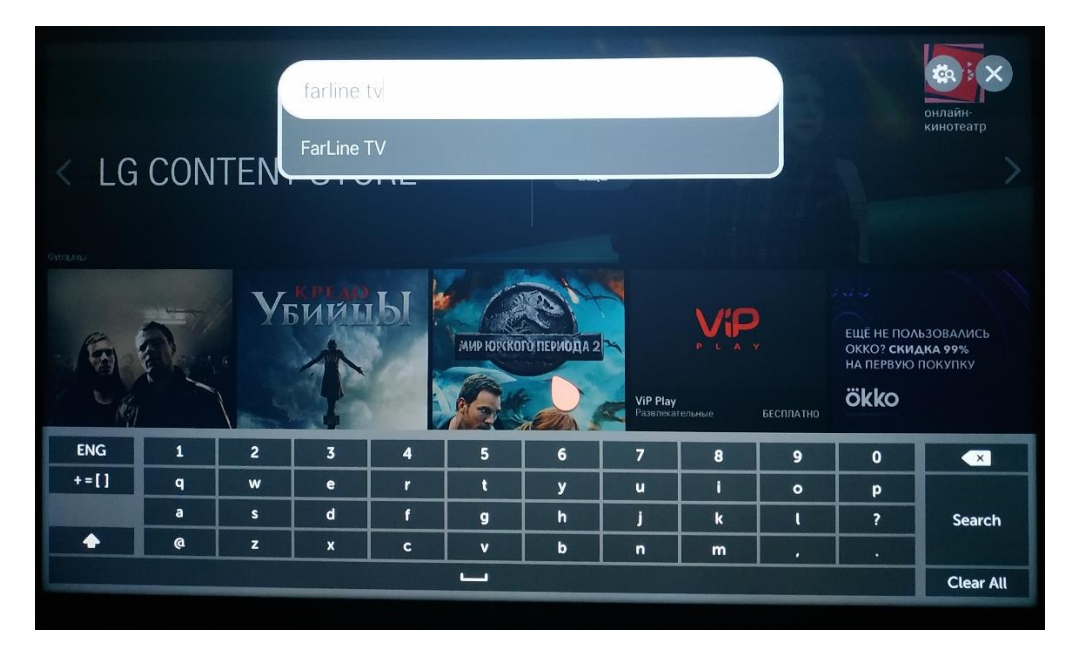

И выбираем приложение **«Farline TV»** и заходим на его страничку.

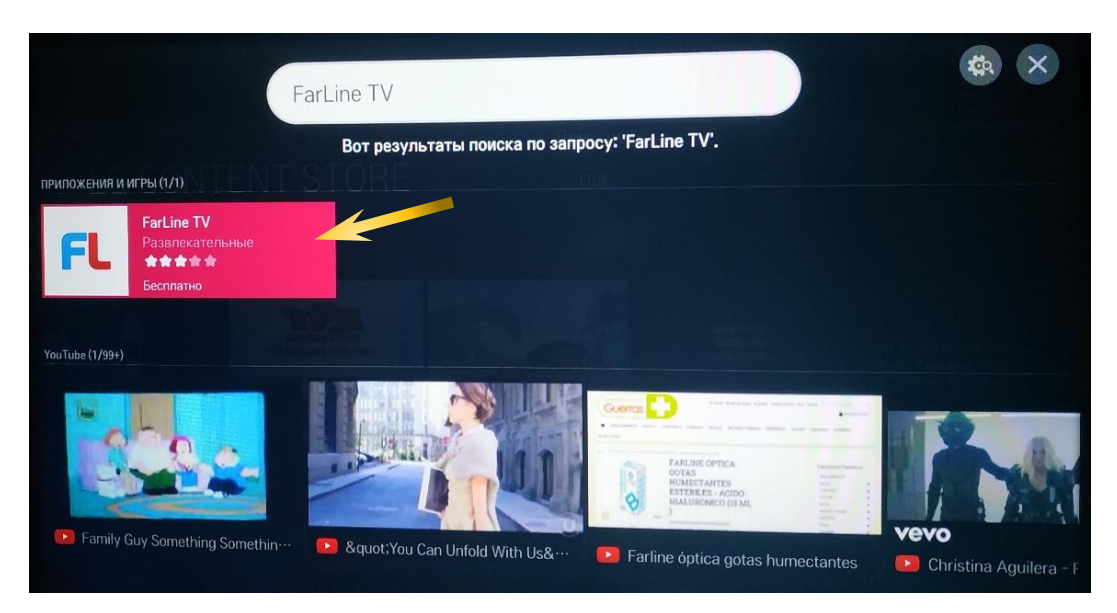

Для установки приложения нажимаем кнопку «Установить».

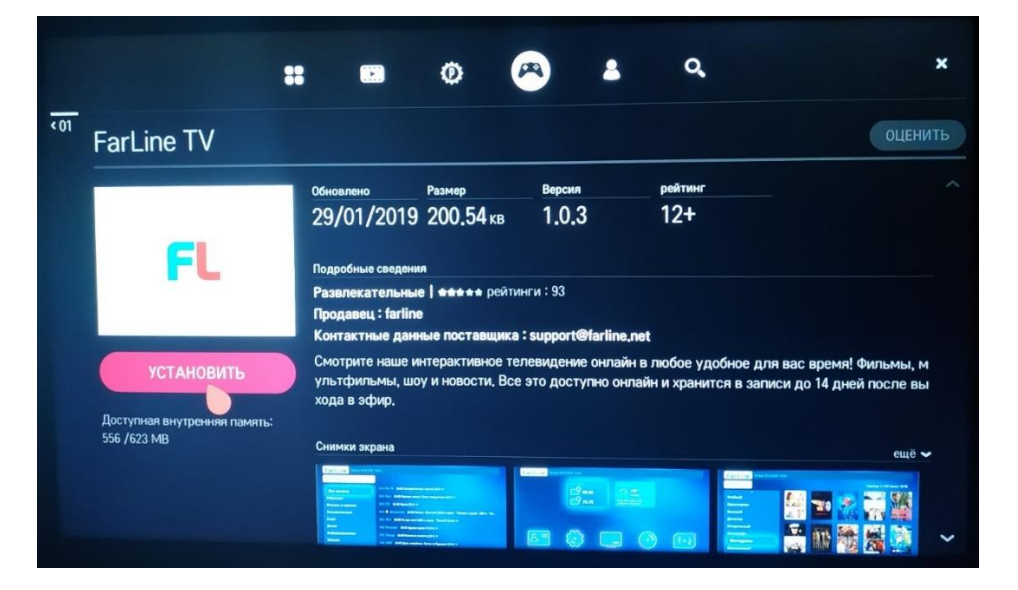

После установки можно запустить приложение нажав кнопку «Запуск».

| FarLine TV                                  |                                                     |                                   |                                    |                                                     | ОЦЕН                                         |
|---------------------------------------------|-----------------------------------------------------|-----------------------------------|------------------------------------|-----------------------------------------------------|----------------------------------------------|
|                                             | Обновлено                                           | Размер                            | Версия                             | рейтинг                                             |                                              |
|                                             | 29/01/2019                                          | 200,54 кв                         | 1.0.3                              | 12+                                                 |                                              |
| FL                                          | Подробные сведения                                  |                                   |                                    |                                                     |                                              |
|                                             | Развлекательные                                     | I **** рейти                      | нги : 93                           |                                                     |                                              |
|                                             | Контактные данны                                    | ые поставщика                     | : support@farline                  | net                                                 |                                              |
| ЗАПУСК                                      | Смотрите наше ин<br>ультфильмы, шоу<br>хода в эфир. | терактивное те.<br>и новости, Все | певидение онлай<br>это доступно он | н в любое удобное для в<br>пайн и хранится в записи | ас время! Фильмы, м<br>I до 14 дней после вы |
| Доступная внутренняя память:<br>555 /623 MB | Снимки экрана                                       |                                   |                                    |                                                     |                                              |
|                                             | Tattata mentera pe                                  |                                   | No. of Street of Street            | Tating Second                                       | ещё 🗸                                        |

Далее запускаем приложение, установив на него курсор и нажав кнопку пульта:

При первом запуске приложения «Farline TV» появиться окно авторизации:

| Farline Четверг, 11.10.2018 10:40                                                                                                    |  |  |  |  |  |  |  |  |  |
|----------------------------------------------------------------------------------------------------|--|--|--|--|--|--|--|--|--|
| Проверка лицевого счета                                                                                                    |  |  |  |  |  |  |  |  |  |
| Уважаемый абонент! Для активации приставки,<br>пожалуйста, введите номер вашего лицевого счета<br>и пароль, а затем нажмите кнопку «ОК» на пульте.<br>Лицевой счет:                                                                                                    |  |  |  |  |  |  |  |  |  |
| a service and the service of the service of the ser |  |  |  |  |  |  |  |  |  |
| Пароль:                                                                                                    |  |  |  |  |  |  |  |  |  |
| Ок Продолжить                                                                                                    |  |  |  |  |  |  |  |  |  |
| TIMODE                                                                                                    |  |  |  |  |  |  |  |  |  |

ı جا в котором необходимо ввести: **«Лицевой счет»** и **«Пароль»**, указанные в договоре и нажать кнопку «ОК» Продолжить и попадаем в главное меню приложения **«Farline TV»**.

| Farline Hetsepr, 04.10.2018 15:58 |                                       |                                                    |                                                             |         |  |  |  |  |
|-----------------------------------|---------------------------------------|----------------------------------------------------|-------------------------------------------------------------|---------|--|--|--|--|
|                                   | Курсы валют<br>USD 65.42<br>EUR 75.73 | Прогноз п<br>Состание:<br>Ветер: Юго-<br>Давление: | огоды<br>+9°С<br>пасмурно<br>-запад, 3 м/с<br>748 мм.рт.ст. |         |  |  |  |  |
|                                   |                                       |                                                    |                                                             |         |  |  |  |  |
| 2                                 |                                       |                                                    | $\bigcirc$                                                  | (•)     |  |  |  |  |
| мой<br>ПРОФИЛЬ                    | НАСТРОЙКИ                             | телевидение                                        | видеотека                                                   | СЕРВИСЫ |  |  |  |  |
|                                   |                                       |                                                    |                                                             |         |  |  |  |  |

В главном меню приложения **«Farline TV»** выбираем пункт: **«ТЕЛЕВИДЕНИЕ»** для просмотра телевизионных каналов или **«ВИДЕОТЕКА»** для просмотра видеофильмов.

В том случае, если вы делаете это первый раз, то сервис попросит вас войти в учетную запись LG либо завести новую учетную запись или войти из-под аккаунта FaceBook.

| ВОЙТИ В УЧЕТНУЮ ЗАПИСЬ LG |     |                |    |   |         |           |                  |      |                   |                   |           |
|---------------------------|-----|----------------|----|---|---------|-----------|------------------|------|-------------------|-------------------|-----------|
| Идентификатор             |     |                |    |   |         |           |                  |      |                   |                   |           |
| Пароль                    |     | ЗАБЫЛИ ПАРОЛЬ? |    |   |         |           | 🕗 Автоматически… |      |                   | 🔵 Отобразить сим… |           |
|                           | OT  | MEHA           | OK |   | 🕐 войти | B FACEBOO | к                |      |                   |                   |           |
| ENG                       | 1   | 2              | 3  | 4 | 5       | 6         | 7                | 8 11 | 9                 | 0                 |           |
| +=[]                      | q   | w              | e  | r | t       | У         | in u int         |      | •                 | Р                 |           |
|                           | a   | 5              | d  | f | 9       | h         | j                | k    | L.                | ?                 | Enter     |
| •                         | Q   | z              | ×  | c | v       | b         | n                | m    | 1.                |                   |           |
| .com .r                   | u / |                |    |   |         | -         |                  |      | والمتحدث والمتحدث |                   | Clear All |

Для создания учетной записи LG заполняем все поля по списку.

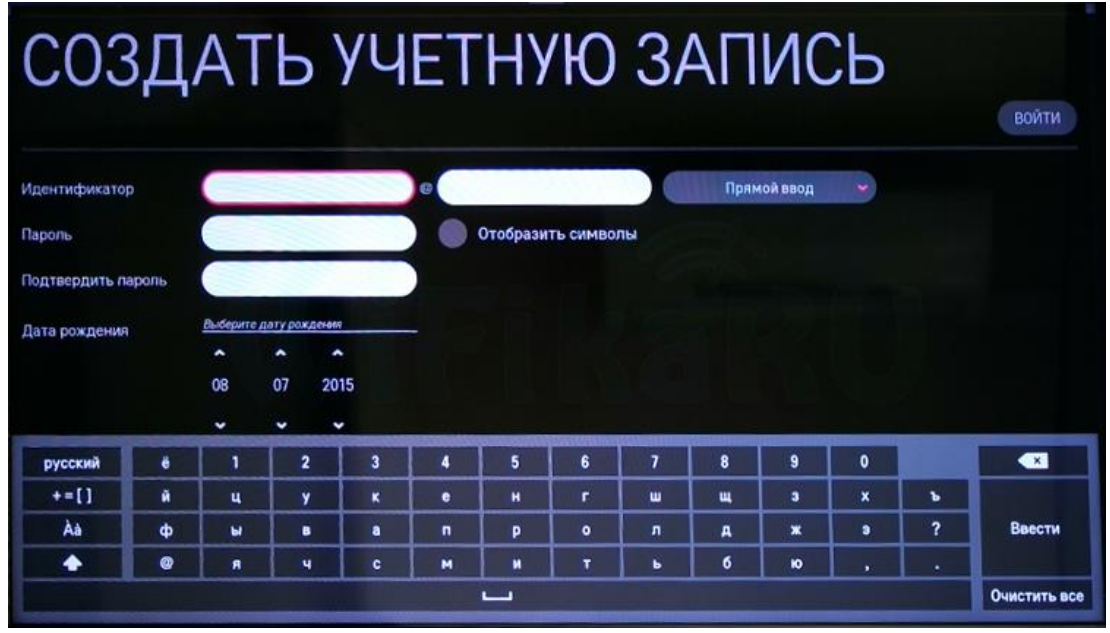

После этого подтверждаете регистрацию с указанного почтового ящика, входите под своим логином и паролем и возвращаетесь в меню установки ТВ виджета. Еще раз запускаем установку и по завершении запускаем программу.

Если в магазине приложений телевизора LG, приложение **«Farline TV»** не найдено, то вероятнее всего в настройках телевизора нужно установить регион: **«Россия»**, для этого на пульте необходимо нажать кнопку «настройки» в виде «шестеренки».

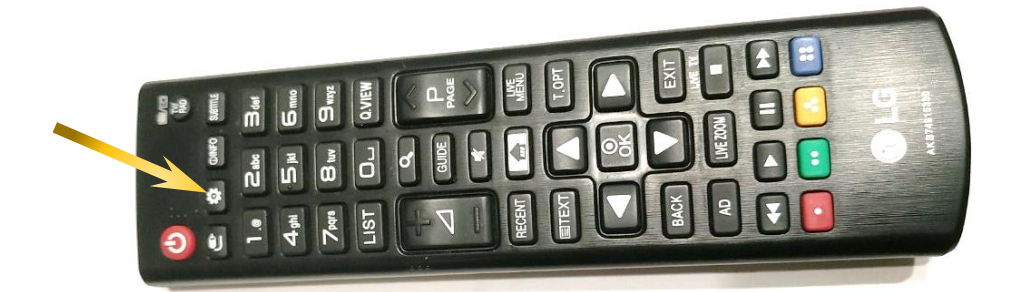

Далее в появившемся окне выбрать значок в виде трех точек:

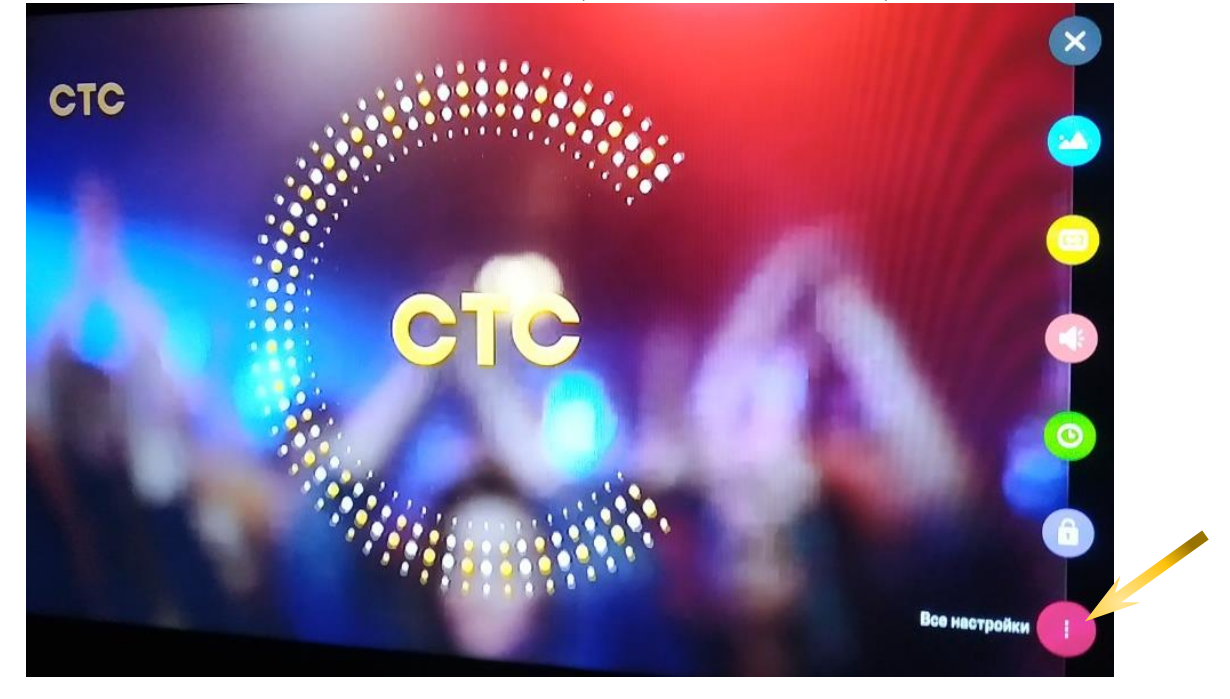

Далее в окне выбрать значок «Общие» и далее «Местоположение».

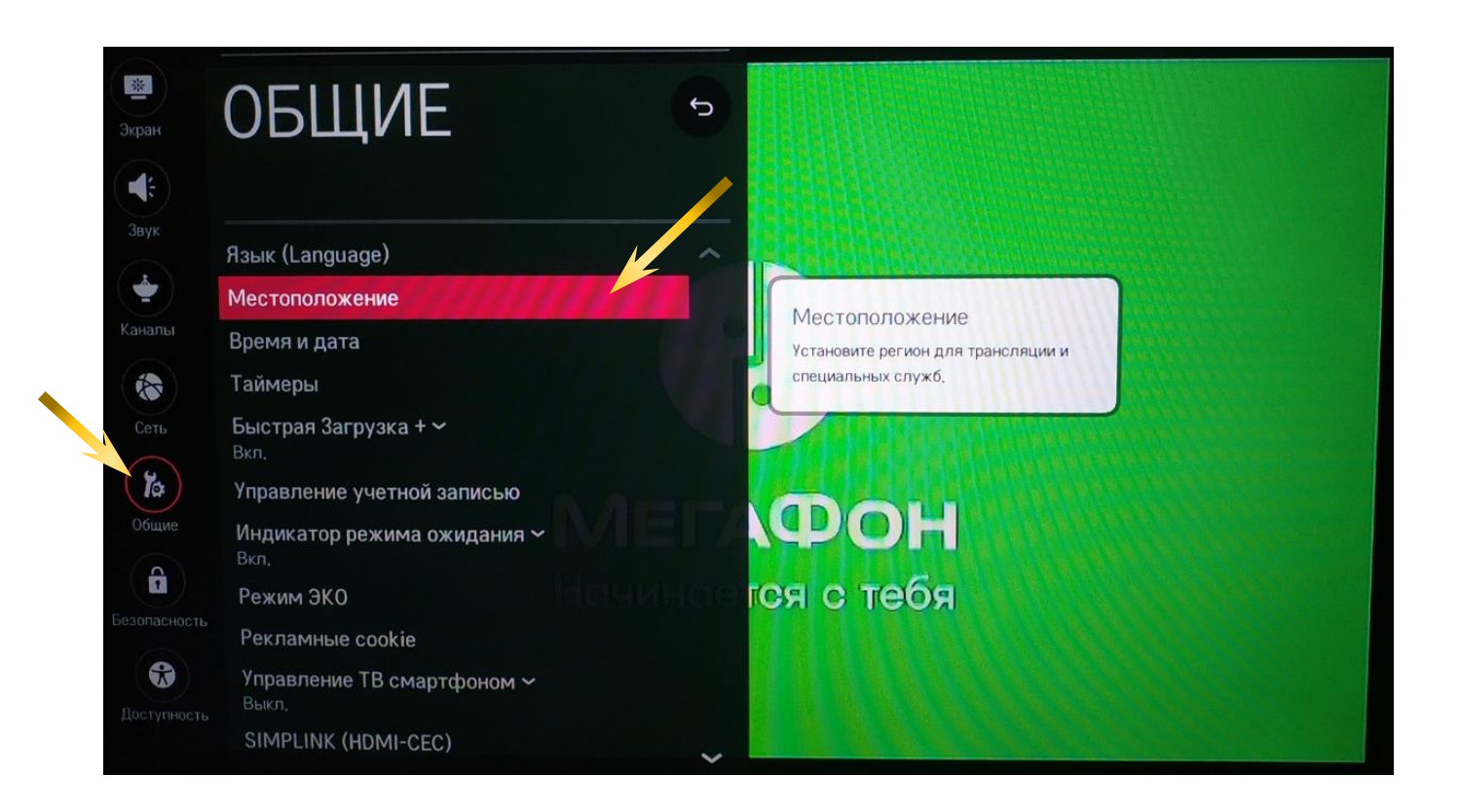

Далее установить регион для трансляции и специальных служб,

выбрать страну вещания: «Россия».

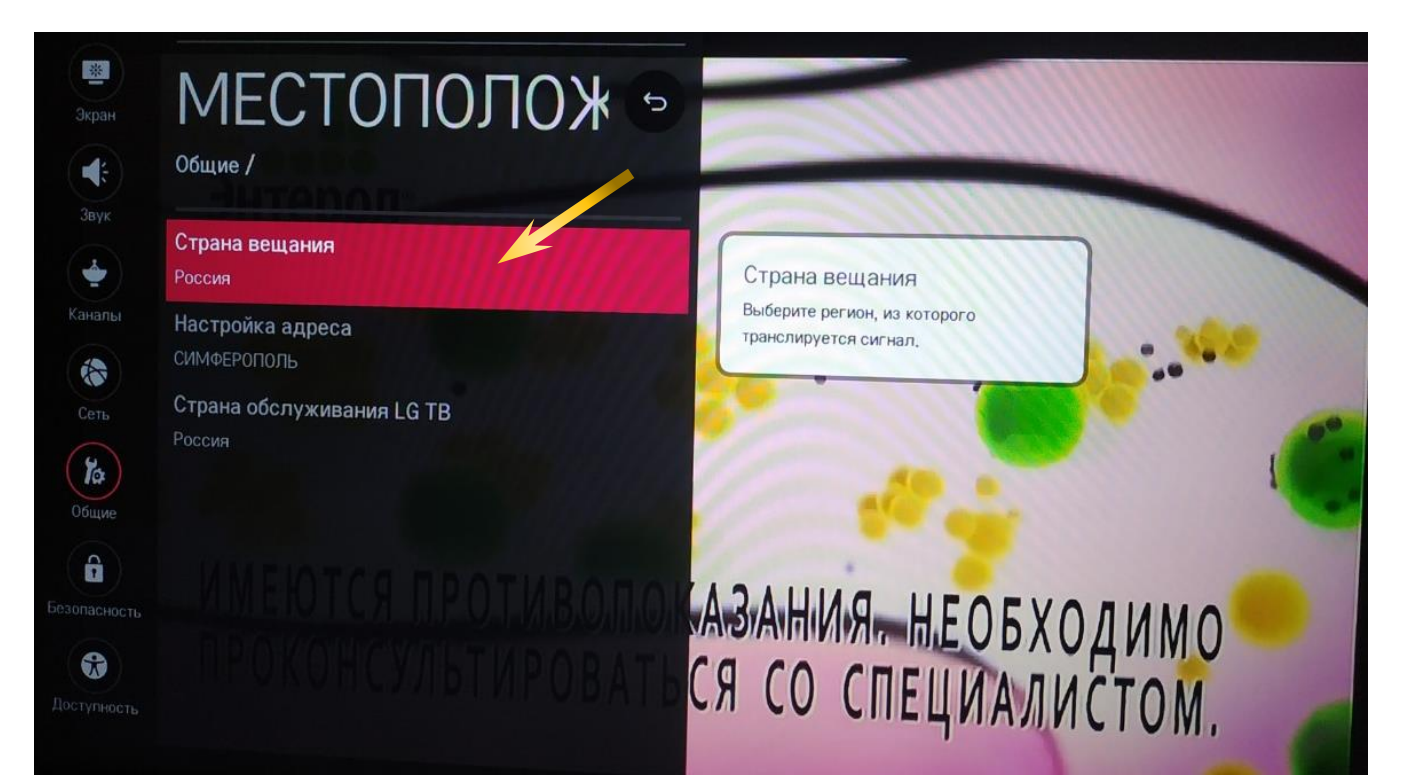

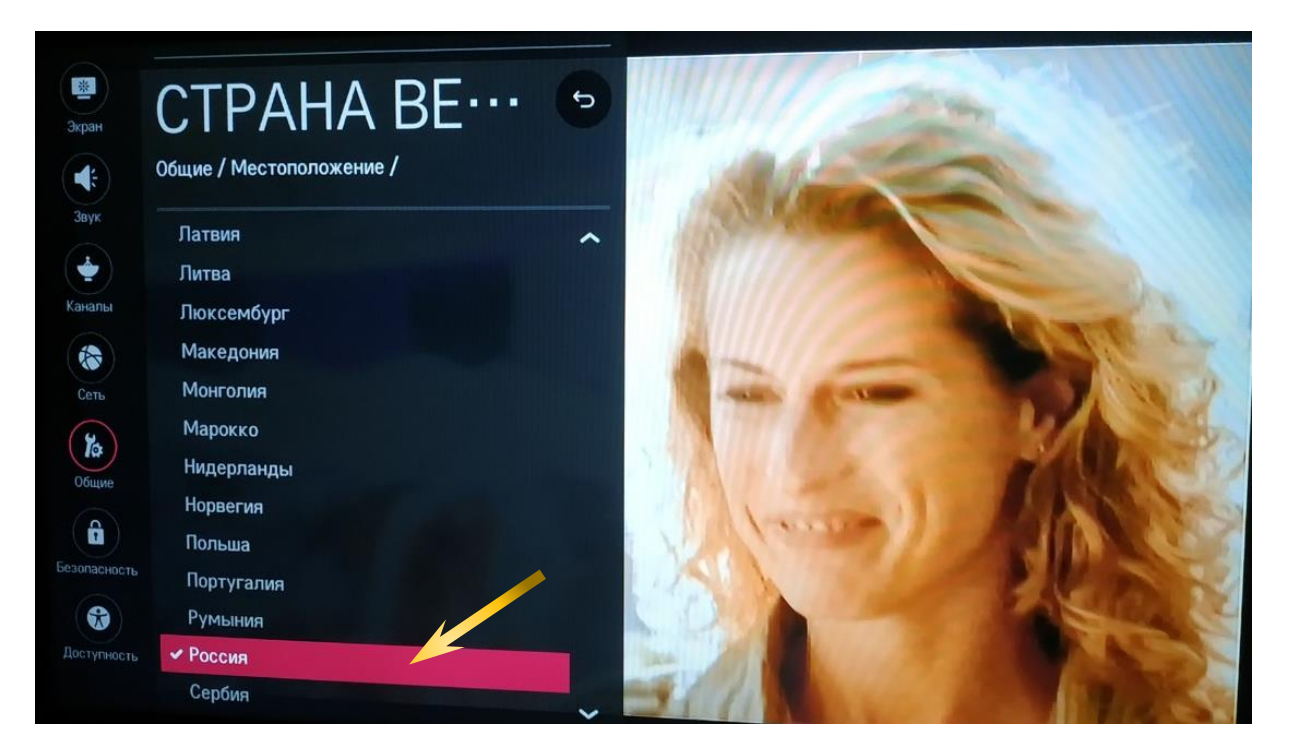

После выбора страны вещания произойдет автоматический возврат

на режим просмотра каналов.